# 將UCS C220 M3伺服器升級到1.5(1b)問題解決後 ,KVM無法啟動

### 目錄

<u>簡介</u> <u>必要條件</u> <u>需求</u> <u>採用元件</u> 慣例 問題 <u>如何解決問題</u> <u>MAC上的解析步驟</u> <u>Windows 2008上的解決步驟</u> 相關資訊

## <u>簡介</u>

在將統一計算系統(UCS)C220 M3機架式安裝伺服器升級到1.5(1b)後,本文檔針對鍵盤、影片、滑鼠(KVM)控制檯啟動問題提供解決方案。

### <u>必要條件</u>

#### <u>需求</u>

本文件沒有特定需求。

#### <u>採用元件</u>

本文件所述內容不限於特定軟體和硬體版本。

本文中的資訊是根據特定實驗室環境內的裝置所建立。文中使用到的所有裝置皆從已清除(預設))的組態來啟動。如果您的網路正在作用,請確保您已瞭解任何指令可能造成的影響。

#### <u>慣例</u>

如需文件慣例的詳細資訊,請參閱<u>思科技術提示慣例。</u>

### <u>問題</u>

將UCS C220 M3機架式伺服器升級到1.5(1b)後,可能會遇到無法啟動KVM控制檯的情況。按一下

KVM按鈕時,沒有警告或故障消息。Java Network Launch Protocol(JNLP)檔案被下載到PC,但是 它們不會觸發Java應用程式開啟,因為它們沒有與其關聯。

## 如何解決問題

為了解決此問題,必須將JNLP檔案與Java Web Start應用程式相關聯。本文檔介紹如何在MAC和 Windows 2008平台上執行此操作。

### MAC上的解析步驟

使用以下步驟在MAC上解決此問題。

1. 按一下UCS Cisco Integrated Management Controller(CIMC)中的**KVM**圖示,然後在PC上找到 .jnlp檔案。看起來與以下類似:

viewer.jnlp(14.17.2.100@0@1362683732886)

如本示例所示,檔案通常包含Cisco UCS的IP地址。在本示例中,PC根據瀏覽器中的首選項將 這些檔案儲存到**My Downloads**資料夾。

2. 找到檔案後,按一下右鍵該檔案並選擇**開啟方式**,然後選擇**其他。** 

| Name                        | <ul> <li>Date Modified</li> </ul> | Size      | Kind     |
|-----------------------------|-----------------------------------|-----------|----------|
| viewer.jnlp(14.17.2@1362510 | 205770) Mar 5, 2013 2:03 PM       | 4 KB      | Document |
| viewer.jnlp(14.17.2@1362510 | 494863) Mar 5, 2013 2:08 PM       | 4 KB      | Document |
| viewer.jnlp(14.17.2@136251) | 134389) Mar 5, 2013 2:18 PM       | 4 KB      | Document |
| Open                        | 1777668) May 6 2011 11 17 AM      | 4 KB      | Document |
| Dopen With                  | Open With                         |           | Document |
|                             |                                   |           | Document |
| Move to Trash               |                                   | App Store | Document |
| Catilate                    |                                   | Other     |          |
| Get Info                    | 117 12625055270600                | -         |          |
| Compress "viewer.jnlp()     | 14.171362586527968)"              |           |          |
| Burn "viewer.jnlp(14.17     | 1362586527968)" to Disc           |           |          |
| Duplicate                   |                                   |           |          |
| Make Alias                  |                                   |           |          |
| Quick Look "viewer.jnlp     | (14.171362586527968)"             |           |          |
| Share                       | +                                 |           |          |
| Copy "viewer.jnlp(14.17     | 1362586527968)"                   |           |          |
| Show View Options           |                                   |           |          |
| Label:                      |                                   |           |          |
| × • • • • • • •             |                                   |           |          |
| Open File in TextWrang      | er                                |           |          |

3. 這將開啟另一個視窗,您可以在其中將Java WebStart.app檔案選擇為這些.jnlp檔案。

| Name 🔺                                 | Date Modified         | Size   |
|----------------------------------------|-----------------------|--------|
| 🔻 🗽 System                             | Oct 19, 2012 5:05 AM  |        |
| 🔻 🚞 Library                            | Jan 8, 2013 7:54 PM   |        |
| Accessibility                          | Oct 19, 2012 5:00 AM  |        |
| Accounts                               | Oct 19, 2012 5:05 AM  |        |
| Address Book Plug-Ins                  | Oct 19, 2012 5:01 AM  |        |
| 🕨 🚞 Assistant                          | Jun 16, 2012 5:45 PM  |        |
| Automator                              | Oct 19, 2012 5:04 AM  |        |
| BridgeSupport                          | Oct 19, 2012 12:53 AM |        |
| Caches                                 | Jan 30, 2013 4:29 PM  |        |
| ColorPickers                           | Sep 6, 2012 10:43 PM  |        |
| Colors                                 | Sep 6, 2012 10:43 PM  |        |
| ColorSync                              | Oct 19, 2012 5:02 AM  |        |
| Components                             | Oct 19, 2012 5:05 AM  |        |
| Compositions                           | Oct 19, 2012 5:04 AM  |        |
| CoreServices                           | Jan 10, 2013 12:57 PM |        |
| Iar Launcher.app                       | Jan 8, 2013 4:28 PM   | 374 KB |
| <ul> <li>Java Web Start.app</li> </ul> | Jan 8, 2013 4:28 PM   | 322 KB |

您現在應該能夠從CIMC啟動KVM。

#### 4. 如果問題仍然存在,請按一下右鍵.jnlp檔案,然後按一下**Get Info**。

| A                            | Date Modified                                                                                                    | Size                                                                                                    | Kind                                                                                                    |
|------------------------------|----------------------------------------------------------------------------------------------------|----------------------------------------------------------------------------------------------------|----------------------------------------------------------------------------------------------------|
| nlp(14.17.2@1362510205770)   | Mar 5, 2013 2:03 PM                                                                                                    | 4 KB                                                                                                    | Document                                                                                                    |
| nlp(14.17.2@1362510494863)   | Mar 5, 2013 2:08 PM                                                                                                    | 4 KB                                                                                                    | Document                                                                                                    |
| nlp(14.17.2@1362511134389)   | Mar 5, 2013 2:18 PM                                                                                                    | 4 KB                                                                                                    | Document                                                                                                    |
| lp(14.17.2@1362586527968)    | Mar 6, 2013 11:15 AM                                                                                                    | 4 KB                                                                                                    | Document                                                                                                    |
| lp(14.17.2@1362586888758)    | Mar 6, 2013 11:21 AM                                                                                                    | 4 KB                                                                                                    | Document                                                                                                    |
| nlp(14.17.2@1362599384363)   | Mar 6, 2013 2:49 PM                                                                                                    | 4 KB                                                                                                    | Document                                                                                                    |
| Open                         | Mar 6, 2013 (103 Me)                                                                                                    | 4 KB                                                                                                    | Document                                                                                                    |
| Open With                    | ,                                                                                                    |                                                                                                    |                                                                                                    |
| Move to Trash                |                                                                                                    |                                                                                                    |                                                                                                    |
| Get Info                     |                                                                                                    |                                                                                                    |                                                                                                    |
| Compress "viewer.jnlp(14.17  | 71362601389047)"                                                                                                    |                                                                                                    |                                                                                                    |
| Burn "viewer.jnlp(14.1713    | 62601389047)" to Disc                                                                                                    |                                                                                                    |                                                                                                    |
| Duplicate                    |                                                                                                    |                                                                                                    |                                                                                                    |
| Make Alias                   |                                                                                                    |                                                                                                    |                                                                                                    |
| Quick Look "viewer.jnlp(14.1 | 71362601389047)"                                                                                                    |                                                                                                    |                                                                                                    |
| Share                        | ,                                                                                                    | •                                                                                                    |                                                                                                    |
| Copy "viewer.jnlp(14.171     | 362601389047)"                                                                                                    |                                                                                                    |                                                                                                    |
| Show View Options            |                                                                                                    |                                                                                                    |                                                                                                    |
| Label:                       |                                                                                                    |                                                                                                    |                                                                                                    |
| × • • • • • • •              |                                                                                                    |                                                                                                    |                                                                                                    |
| Open File in TextWrangler    |                                                                                                    | _                                                                                                    |                                                                                                    |
|                              | A<br>hlp(14.17.2@1362510205770)<br>hlp(14.17.2@1362510494863)<br>hlp(14.17.2@1362586527968)<br>hlp(14.17.2@1362586888758)<br>hlp(14.17.2@1362599384363)<br>Open<br>Open With<br>Move to Trash<br><u>Get Info</u><br>Compress "viewer.jnlp(14.17<br>Burn "viewer.jnlp(14.1713<br>Duplicate<br>Make Alias<br>Quick Look "viewer.jnlp(14.1713<br>Show View Options<br>Label:<br>X<br>Open File in TextWrangler | Date Modified           Date Modified           Date Modified           Dip(14.17.2@1362510205770)           Mar 5, 2013 2:03 PM           Dip(14.17.2@1362510494863)           Mar 5, 2013 2:18 PM           Dip(14.17.2@1362511134389)           Mar 6, 2013 11:15 AM           Dip(14.17.2@1362586527968)           Mar 6, 2013 11:15 AM           Dip(14.17.2@1362586888758)           Mar 6, 2013 11:21 AM           Dip(14.17.2@1362599384363)           Mar 6, 2013 2:49 PM           Open           Open With           Move to Trash           Get Info           Compress "viewer.jnlp(14.171362601389047)"           Burn "viewer.jnlp(14.171362601389047)" to Disc           Duplicate           Make Alias           Quick Look "viewer.jnlp(14.171362601389047)"           Share           Copy "viewer.jnlp(14.171362601389047)"           Share           Copy "viewer.jnlp(14.171362601389047)" | Date Modified         Size           hlp(14.17.2@1362510205770)         Mar S, 2013 2:03 PM         4 KB           hlp(14.17.2@1362510494863)         Mar S, 2013 2:08 PM         4 KB           hlp(14.17.2@1362511134389)         Mar S, 2013 2:18 PM         4 KB           hlp(14.17.2@1362586527968)         Mar 6, 2013 11:15 AM         4 KB           hlp(14.17.2@1362586888758)         Mar 6, 2013 11:21 AM         4 KB           hlp(14.17.2@1362599384363)         Mar 6, 2013 2:49 PM         4 KB           Open         0pen With             Move to Trash              Cet Info              Compress "viewer.jnlp(14.171362601389047)"             Burn "viewer.jnlp(14.171362601389047)"             Burn "viewer.jnlp(14.171362601389047)"             Share               Copy "viewer.jnlp(14.171362601389047)"              Show View Options               Label: |

5. 這將開啟另一個視窗。按一下「Open with」,然後按一下「Other」。然後,再次轉到步驟

| \varTheta 🔿 🕤 🗋 viewer.jnlp(14.17.2.133@0@136260138904                                 | 7    |
|----------------------------------------------------------------------------------------|------|
| viewer.jnlp(14.17.2.133@0@1362601389047)<br>Modified: Wednesday, March 6, 2013 3:23 PM | 4 KE |
| ▼ Spotlight Comments:                                                                  |      |
|                                                                                        |      |
| ▼ General:                                                                             |      |
| Kind: Document                                                                         |      |
| Size: 3,964 bytes (4 KB on disk)                                                       |      |
| Created: Wednesday, March 6, 2013 3:23 PM                                              |      |
| Modified: Wednesday, March 6, 2013 3:23 PM                                             |      |
| Label: 🗙 😑 😑 😑 📟 📟                                                                     |      |
|                                                                                        |      |
| Stationery pad                                                                         |      |
|                                                                                        |      |
| ▼ More Info:                                                                           |      |
|                                                                                        |      |
| ▼ Name & Extension:                                                                    |      |
| viewer inte/14 17 2 1220001262601280047)                                               |      |
| viewer.jnip(14.17.2.133@0@1362601389047)                                               |      |
| Hide extension                                                                         |      |
| ▼ Open with:                                                                           |      |
| <none></none>                                                                          | D    |
| The This approximation to the set down amends that this one                            | -1   |
| App Store                                                                              |      |
| Other                                                                                  | _    |
| ▼ Preview:                                                                             |      |
|                                                                                        |      |
|                                                                                        |      |
|                                                                                        |      |

<u>Windows 2008上的解決步驟</u>

在基於Windows的電腦上,問題是一樣的。Java .jnlp檔案在Java Web Start應用程式中運行,隨 Java安裝提供。  在Windows 2008中,按一下開始,然後導航到控制面板 > Java。這將開啟「Java控制面板」 視窗。

| ) 💽 🗢 📴 🕨 Control Panel                  | All Control Panel Items                     | - 4 Search Control Panel              |  |
|------------------------------------------|---------------------------------------------|---------------------------------------|--|
| Adjust your computer's s                 | ettings                                     | View by: Small icons 🔻                |  |
| Action Center                            | administrative Tools                        | 🖬 AutoPlay                            |  |
| Java Control Panel                       |                                             | 鹶 Date and Time                       |  |
| General Java Security Advanced           |                                             | na Devices and Printers               |  |
|                                          |                                             | Flash Player (32-bit)                 |  |
| Debugging                                |                                             | 🕵 Install Application on Remote Deskt |  |
| •Java console •Default Java for browsers |                                             | 🍰 Java                                |  |
| Java Plug-in                             |                                             | () Mail (32-bit)                      |  |
| Shortcut Creation                        | ton Java Plug-In (requires browser restart) | 🛄 Notification Area Icons             |  |
| JNLP File/MIME Association               |                                             | Note: Power Options                   |  |
| Prompt user                              |                                             | 🔊 Region and Language                 |  |
| Never allow                              |                                             | 🔞 Sync Center                         |  |
| Security                                 |                                             | 😢 Text to Speech                      |  |
| Miscellaneous                            |                                             | vm VMware Tools                       |  |
|                                          |                                             | 💣 Windows Firewall                    |  |
|                                          |                                             |                                       |  |
|                                          | OK Cancel Apply                             |                                       |  |
|                                          |                                             |                                       |  |
|                                          |                                             |                                       |  |

- 2. 按一下「Java控制面板」頂部的Advanced頁籤。
- 3. 驗證Java外掛是否已啟用。(如果需要,重新載入瀏覽器。)
- 4. 按一下+以展開JNLP檔案/MIME關聯,並驗證是否已選中Always allow或Prompt user。如果沒有,則進行變更並重新載入瀏覽器。您現在應該能夠運行KVM。注意:您也可以使用 Javaws.exe程序開啟該檔案。

## 相關資訊

• 技術支援與文件 - Cisco Systems